## 공동인증서발급방법 NH농협매뉴얼

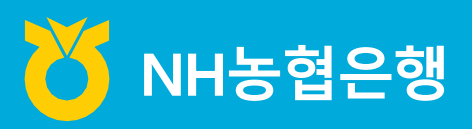

https://www.nonghyup.com

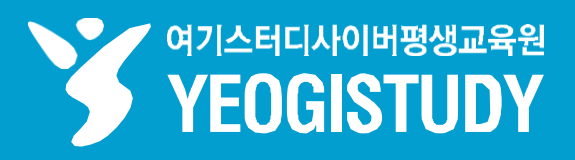

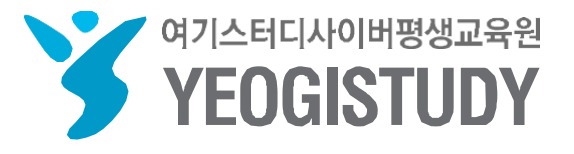

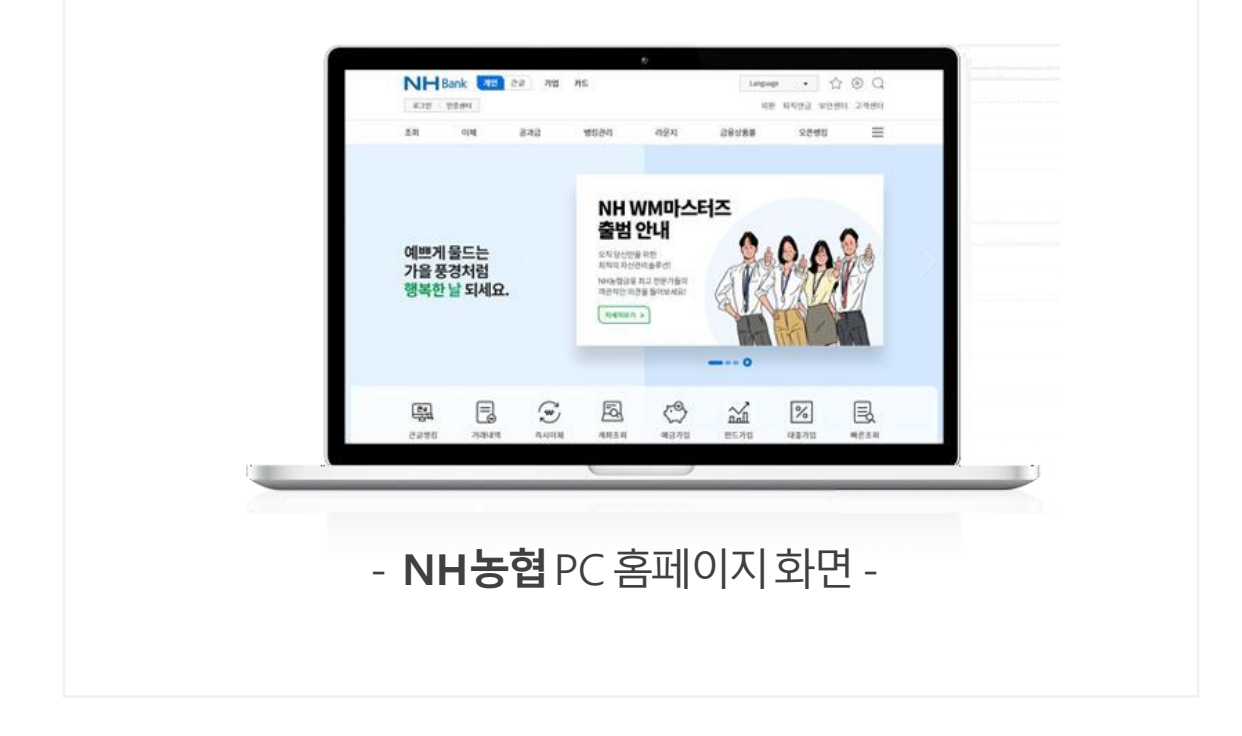

# 여기스터디사이버평생교육원홈페이지 이용 매뉴얼 CONTENTS

|    | STEP 01. NH농협공동인증센터- <u>www.nonghyup.com</u> -접속    |
|----|-----------------------------------------------------|
| 01 | <b>네이버검색창</b> 에 <b>농협인터넷뱅킹</b> 입력후 <b>[검색]</b> 버튼클릭 |
| 02 | 검색결과하단 <b>[NH농협인터넷뱅킹]</b> - <b>[보안센터]</b> 메뉴클릭      |
|    |                                                     |

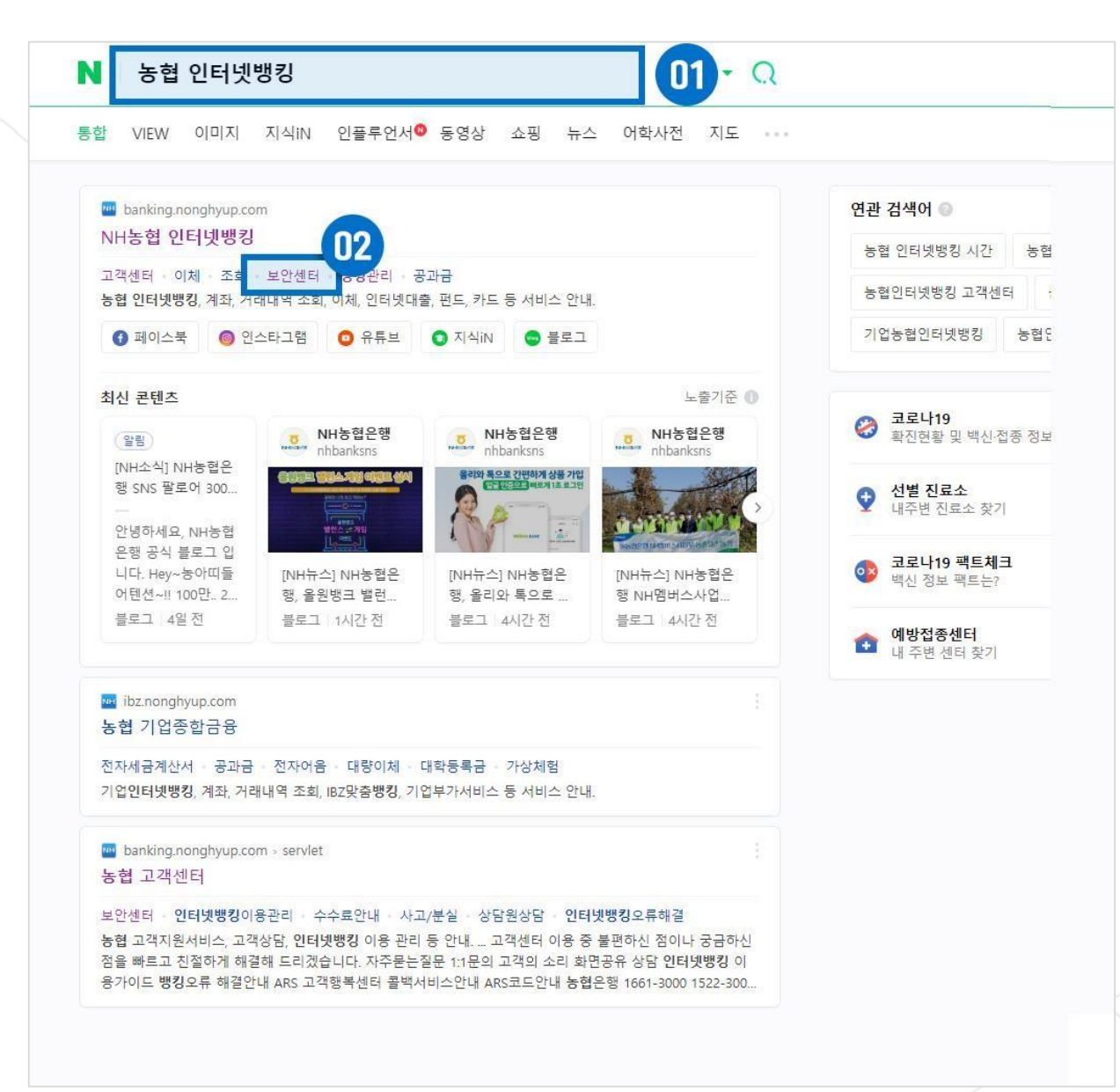

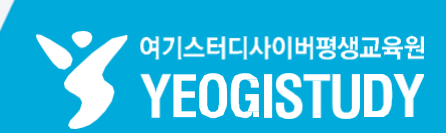

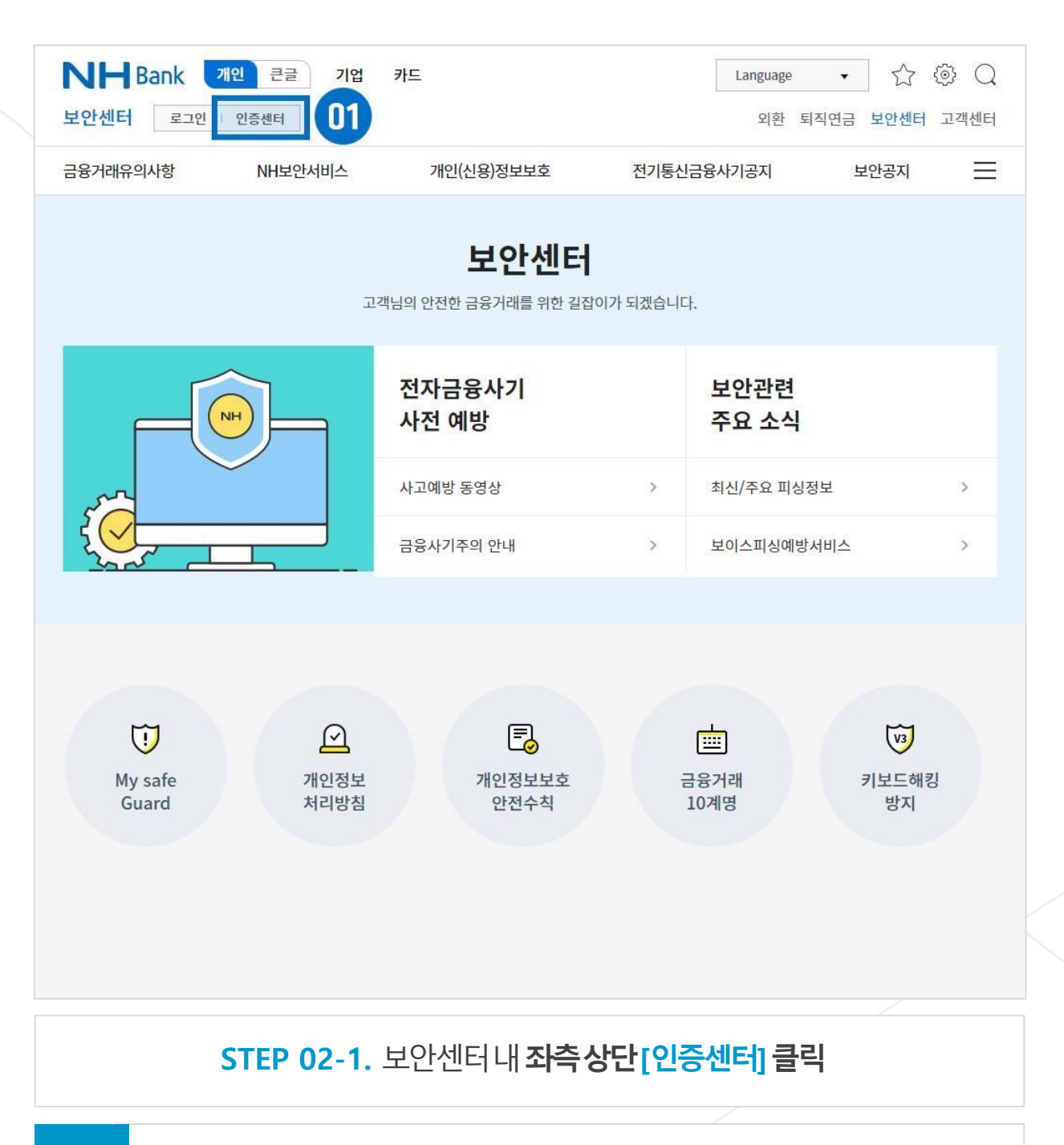

/ 여기스터디사이버평생교육원

YEOGISTUDY

01 보안센터내 좌측상단[인증센터] 버튼클릭

## 02 중앙하단[공동인증서(구공인인증서)] >[인증서발급/재발급] 버튼클릭

#### > [인증서발급/재발급] 클릭

#### STEP 02-2. 인증센터내 중앙하단[공동인증서(구 공인인증서)]

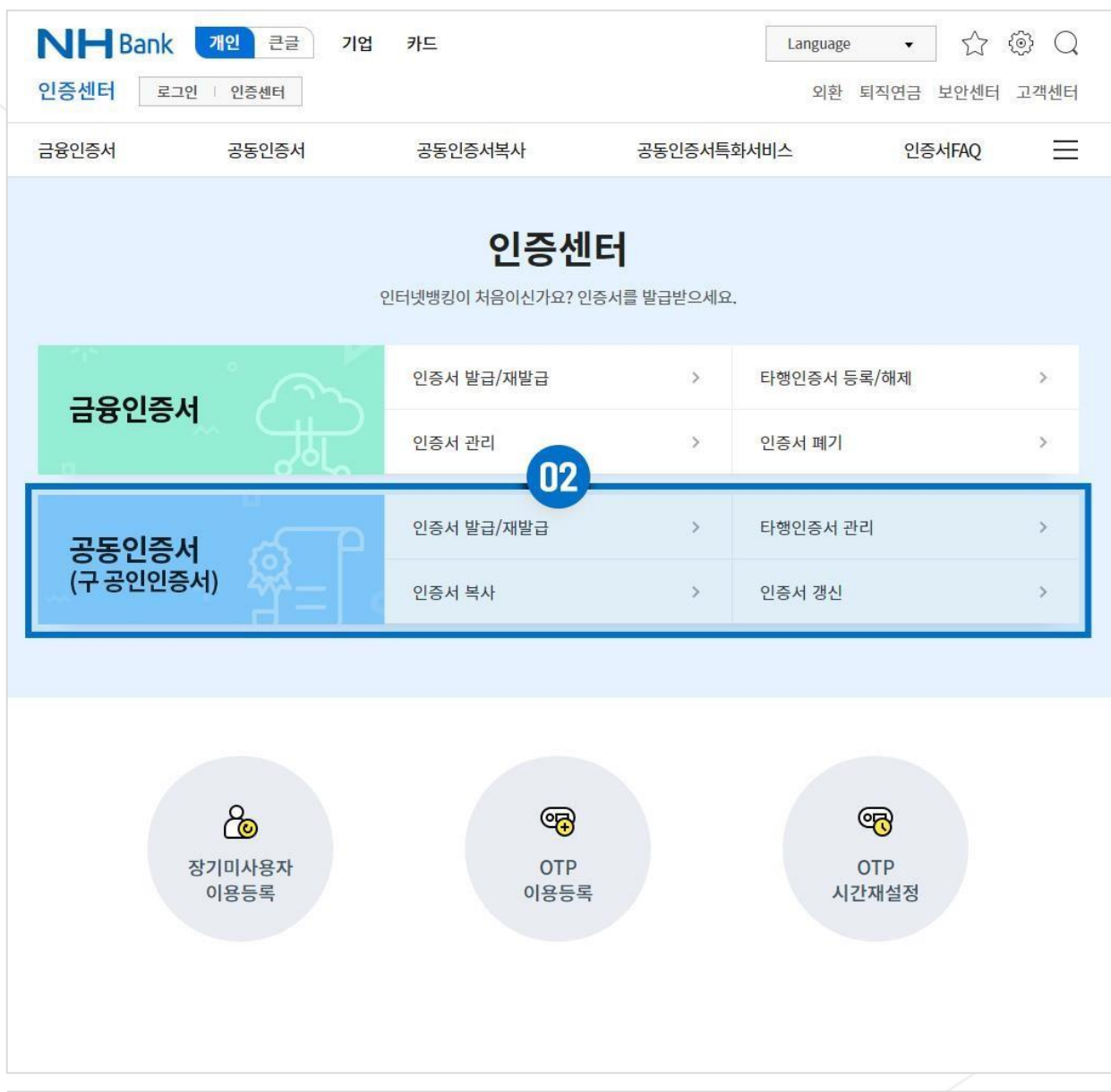

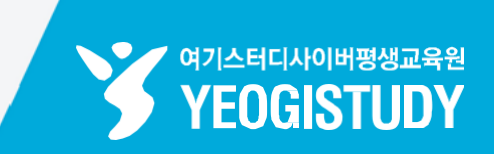

#### 인터넷뱅킹 보안프로그램 설치안내

개별설치 버튼 <mark>클릭시 선택적으로 보안프로그램 설치가 가능</mark>하며, 통합설치페이지 이동 시 모든 보안프로그램을 한번에 설치하실 수 있습니다.

| 구분            | 프로그램명 및 기능                                                                                                    | 설치상태 |
|---------------|----------------------------------------------------------------------------------------------------|------|
| 필수            | 개인PC방화벽/PC정보수집 (ASTx)(AhnLab Safe Transaction)<br>웹페이지 변조 및 해킹방지를 위한 메모리 보호 및 PC정보수집                                           | 설치됨  |
| 필수            | <b>공동인증서 보안 (INISAFE CrossWeb EX)</b><br>인증센터 내 메뉴 이용을 위해 인증서 모듈을 반드시 설치하셔야 합니다.                                               | 개별설치 |
| 선택            | <b>키보드 보안(TouchEnNxKey)</b><br>키보드 입력 시 중요정보 유출방지<br>※ 미 설치 시 마우스입력기(가상키보드) 입력만 가능합니다.<br>- 키보드 입력을 이용하시려면, 키보드 보안을 설치하셔야 합니다. | 설치됨  |
| - 접속정보: OS WI | NDOWS 10 (64bit) / 브라우저 MSIE 11 (32bit)<br>통합설치페이지 이동                                                                          |      |

#### ChekPoint 농협은행인증센터 내 공동인증서 [발급/재발급] 클릭하기전, 3개의 프로그램설치하거나통합설치페이지이동 버튼을 눌러 프로그램 설치

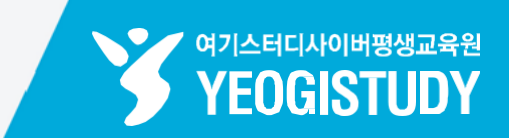

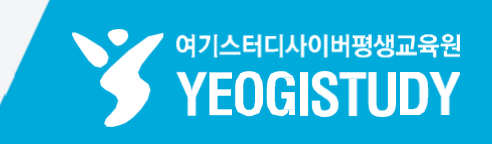

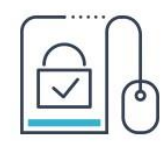

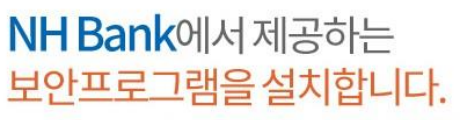

고객님의 안전한서비스 이용을 위해 보안프로그램을 설치 하셔야 합니다.

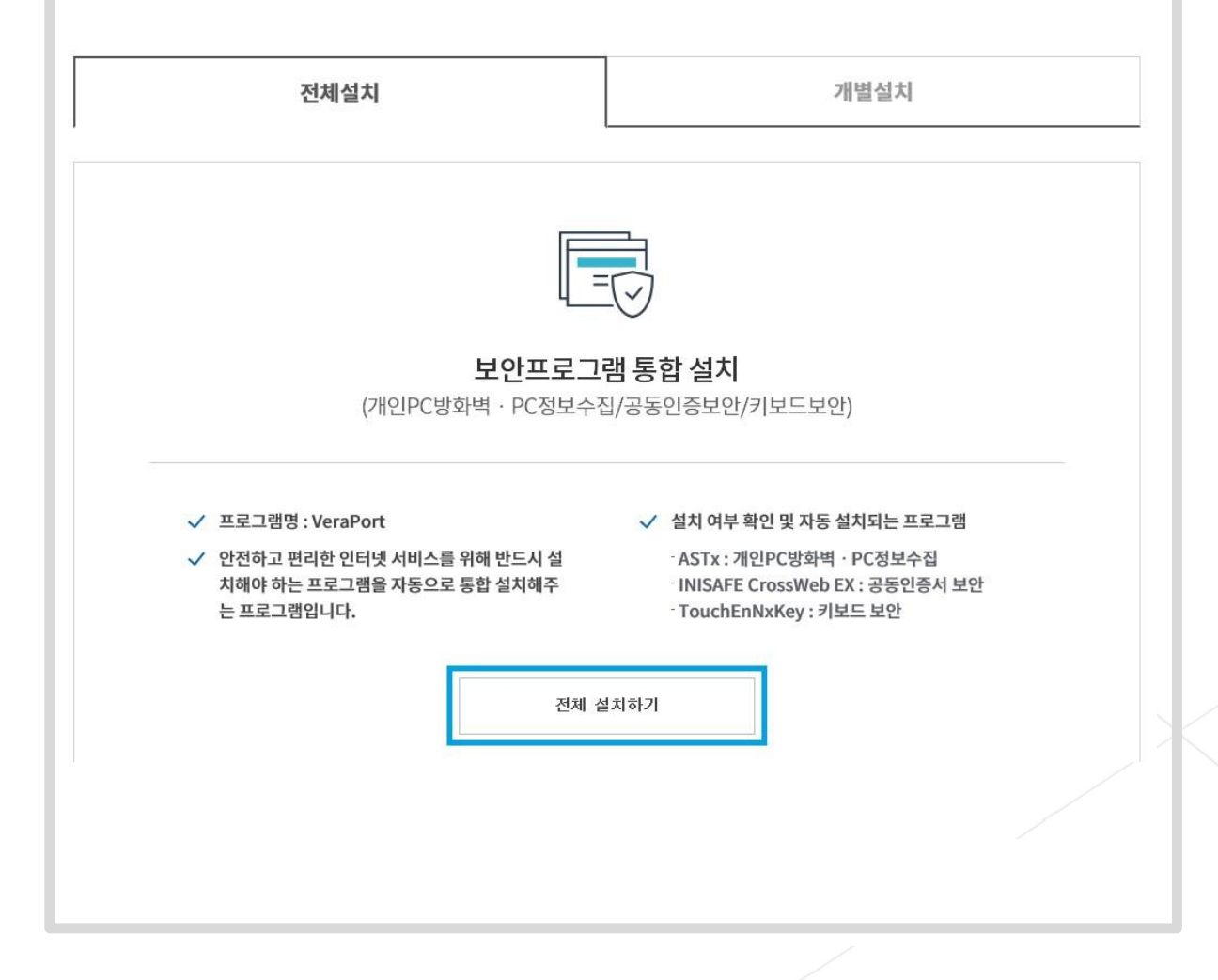

01 [통합설치프로그램 다운로드] 버튼클릭(모든프로그램전체설치권장)

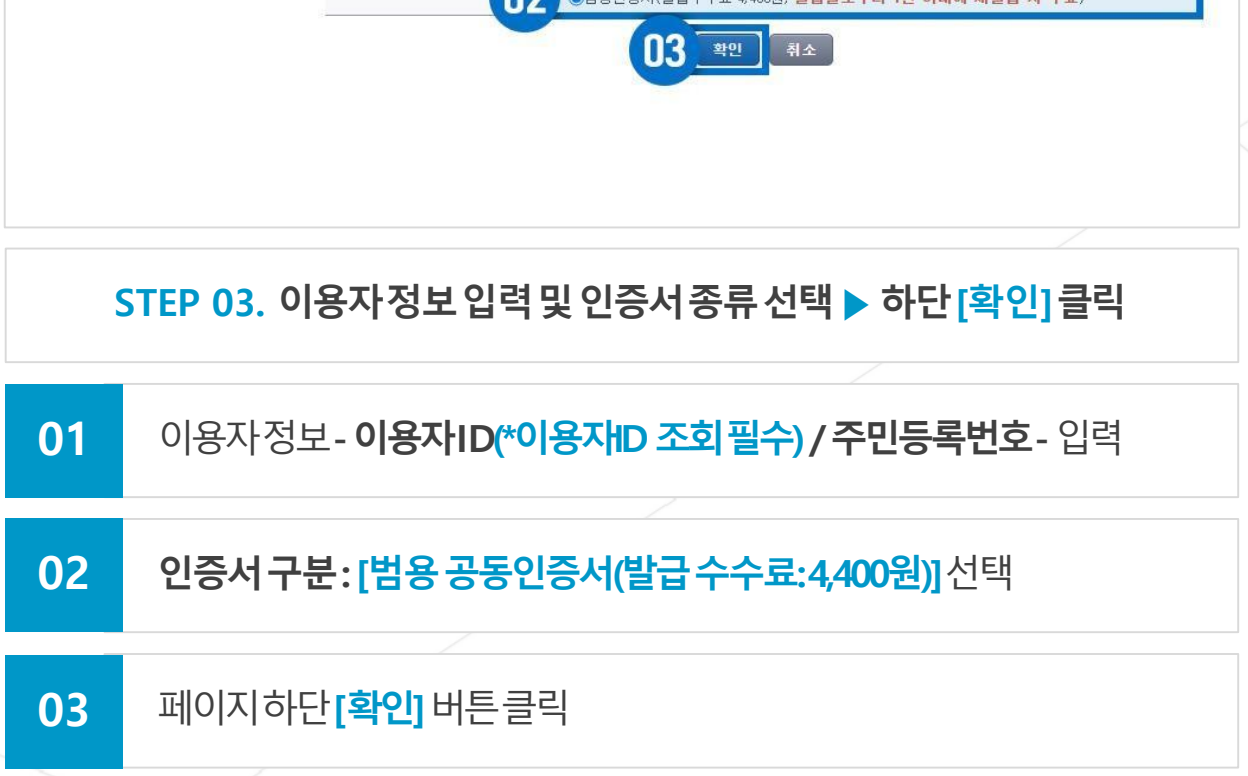

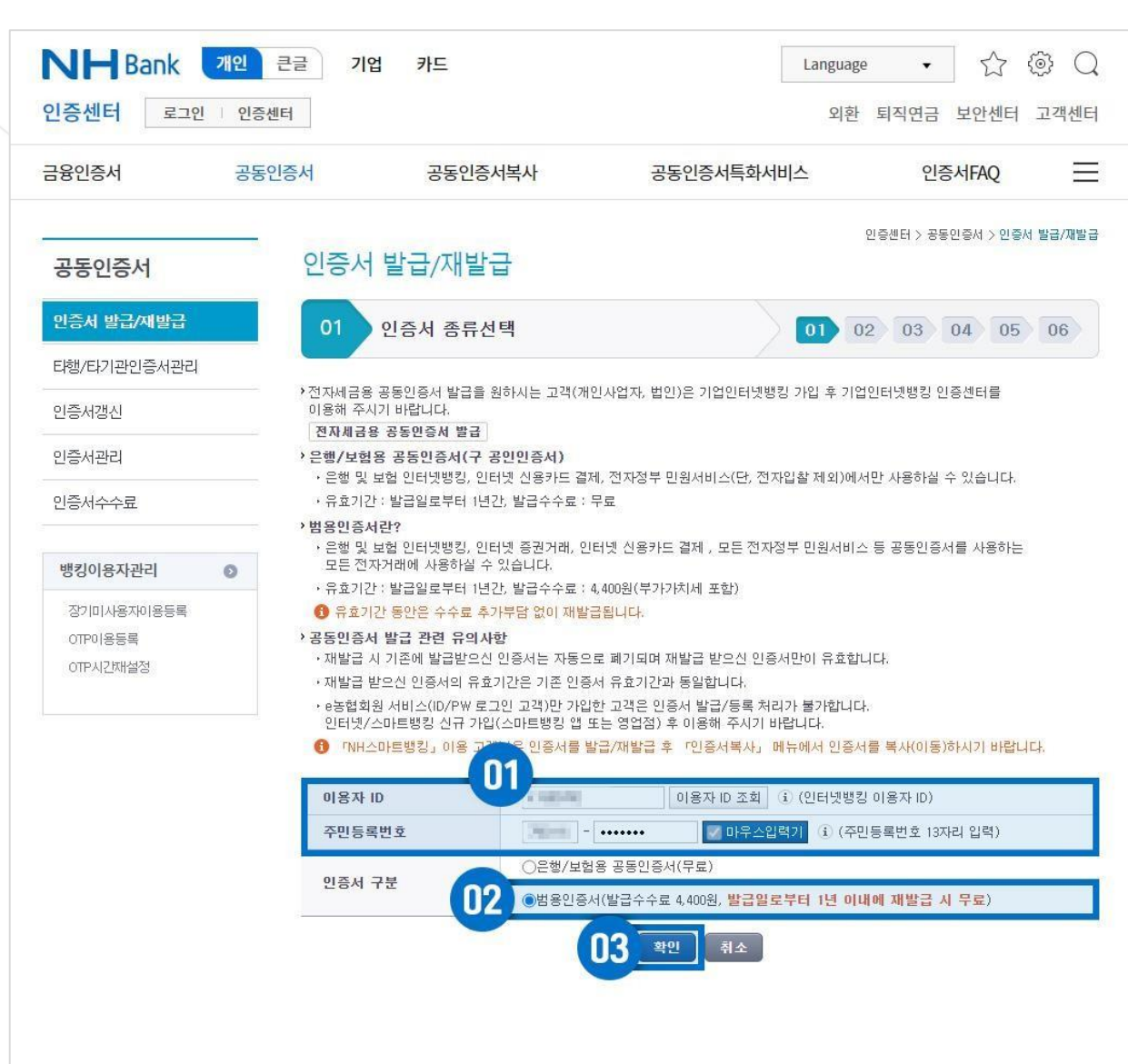

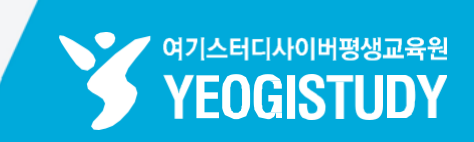

### 

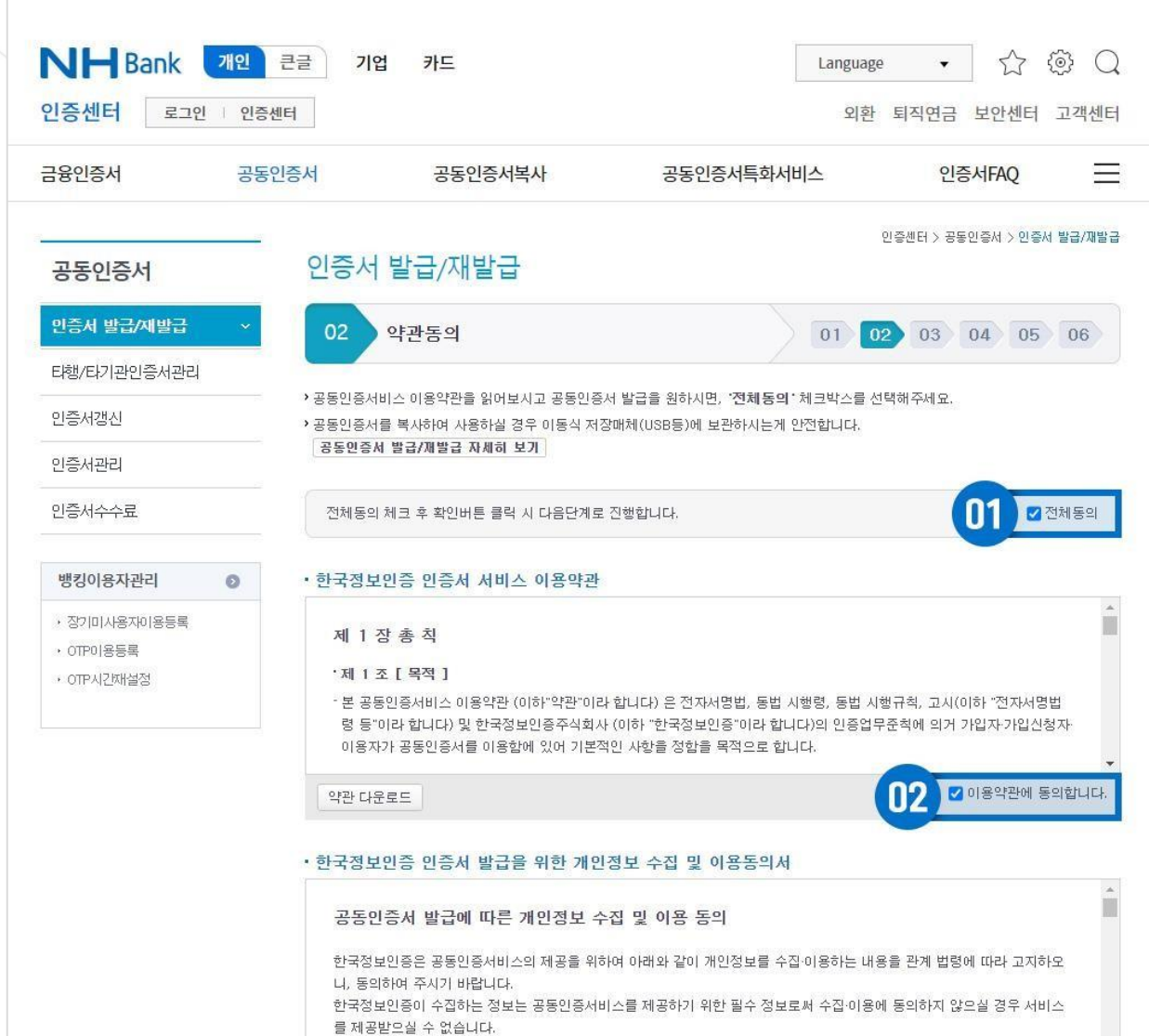

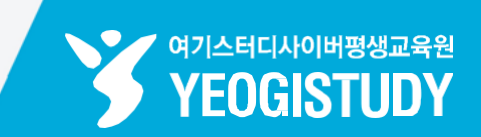

#### 이용약관내용숙지후 페이지하단**[동의함]** 버튼클릭

03

#### STEP 04-2. 공동인증서발급기관선택및 이용약관동의 ▶ 하단 [동의함] 클릭

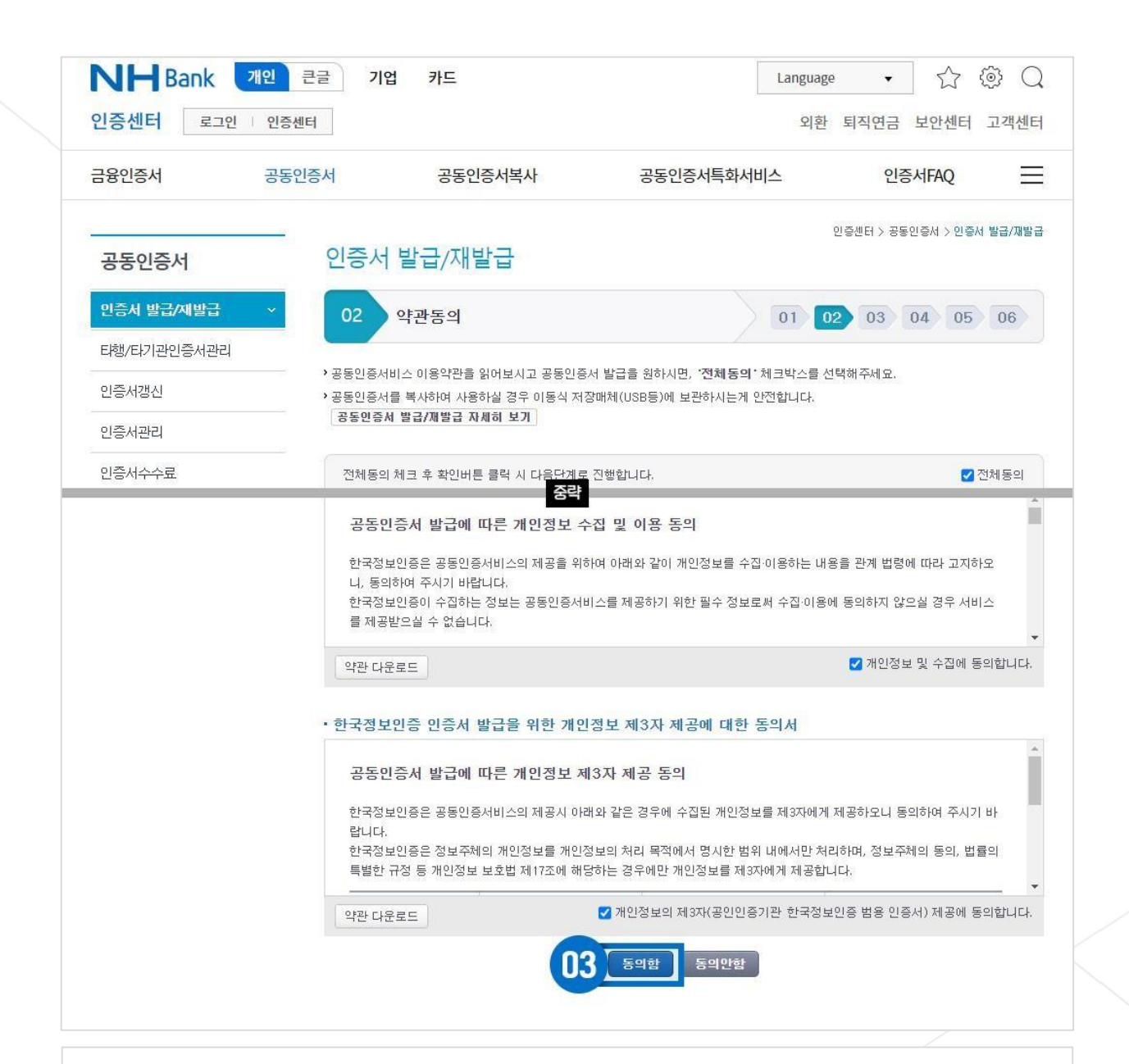

## NH농협 공동인증서 발급방법

여기스터디사이버평생교육원 YEOGISTUDY

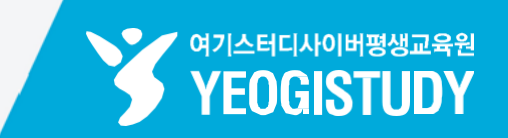

| <b>인증센터</b> 로그인 | 인증센터                  |                                              |                                  | 외환                                   | 퇴직연금 보안센E                     | 너 고객센E     |
|-----------------|-----------------------|----------------------------------------------|----------------------------------|--------------------------------------|-------------------------------|------------|
| 금융인증서           | 공동인증서                 | 공동인증서북                                       | 복사                               | 공동인증서특화서비스                           | 인증서FAQ                        | Ξ          |
|                 |                       |                                              |                                  |                                      | 인증센터 > 공동인증서 > <mark>인</mark> | 중서 발급/재발급  |
| 공동인증서           | 25                    | 이 걸급/세월급                                     |                                  |                                      |                               |            |
| 인증서 발급/재발급      | 03                    | 보안매체/계좌번                                     | 보호 입력                            | 01 0                                 | 02 03 04 09                   | 5 06       |
| 타행/타기관인증서관리     |                       |                                              |                                  |                                      |                               |            |
| 인증서갱신           | - 공동인증                | 서 발급 시 본인여부 확인과                              | 과 발급수수료 인출을 위                    | 해 계좌(또는 신청인 명의 요구불계종                 | 타)와 계좌 비밀번호를 입력               | 하셔야 합니     |
| 인증서관리           | - 모든 항목<br>- 인증서 위    | 록이 <mark>필수항목</mark> 입니다.<br>유효기간 동안은 수수료 추기 | 가부담없이 재발급됩니다                     | Ŷ                                    |                               |            |
| 이즈시스스크          | - CMS계3               | 타는 수수료 계좌로 등록하실                              | 될 수 없습니다.                        |                                      |                               |            |
|                 | 인증사                   | 너 종류                                         | 범용                               | -01                                  |                               |            |
| 뱅킹이용자관리         | O 0187                | ł ID                                         | 10.000                           |                                      |                               |            |
| 장기미사용자이용등록      | 주민동                   | 등록번호                                         |                                  |                                      |                               |            |
| OTPOI용등록        | 계좌변                   | 1호                                           |                                  | □ 마우스입력기 🛈 '-'를 빼고                   | 입력하세요.                        |            |
| OTP시간재설정        | 계좌                    | 비밀번호                                         | ••••                             | 우스입력기 (i) 숫자 4자리를 입력히                | h세요.                          |            |
|                 | . =il 01.21           | 그이즈 나비 .                                     |                                  |                                      |                               |            |
|                 | • 여 지 제               | 유인증서미스                                       |                                  | -02                                  |                               | etat 🗊     |
|                 | 연새 그                  | 고객님께서 해외에 있는 김                               | 경우 술국소외들 하여 인                    | 18A 없이 신행할 수 있습니                     | 나.                            | 열기 (土)     |
|                 |                       |                                              | 휴대폰 번호                           | 010 휴대폰으로 인                          | 증번호 전송                        |            |
|                 | 휴대큰                   | Ĕ 인증                                         |                                  |                                      |                               |            |
|                 |                       |                                              | 휴대폰 인증번호                         | (i) 등록된 휴대폰으로 전송된<br>5히 으로 시 이주버호를 다 | 인증번호를 입력해 주세요.<br>시 반으셔야 하니다  |            |
|                 | • 보안정<br>모비<br>· [모   | 보 입력<br>ት일OTP를 이용하시는<br>바일OTP 입력] 버튼을 클릭     | 는 <b>고객입니다.</b><br>목하여 안내에 따라 모바 | 일 OTP를 입력하세요.                        | 0<br>                         | 3<br>TP 입력 |
|                 |                       |                                              |                                  | 확인 취소                                |                               |            |
| STEP            | <mark>05-1.</mark> 이용 | 자계좌정보                                        | 보및 보안정                           | 닝보입력 ▶ 하딘                            | ː[확인]클릭                       | ļ          |
| 01 이용           | 자계좌정보                 | 브- <b>계좌정보</b>                               | /계좌비밀                            | <b>!번호-</b> 입력※ 굘                    | 실수항목                          |            |
| 02 해오           | <b> 체류중</b> 일경        | 경우 <b>휴대폰</b> 의                              | 으로인증번                            | <b>호전송</b> 후 <mark>[인</mark> 증       | <b>번호]</b> 입력                 |            |
|                 |                       |                                              |                                  |                                      |                               |            |

03

్

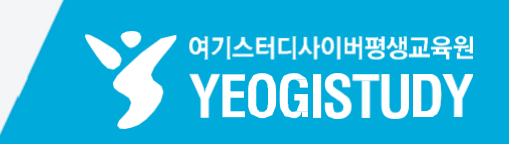

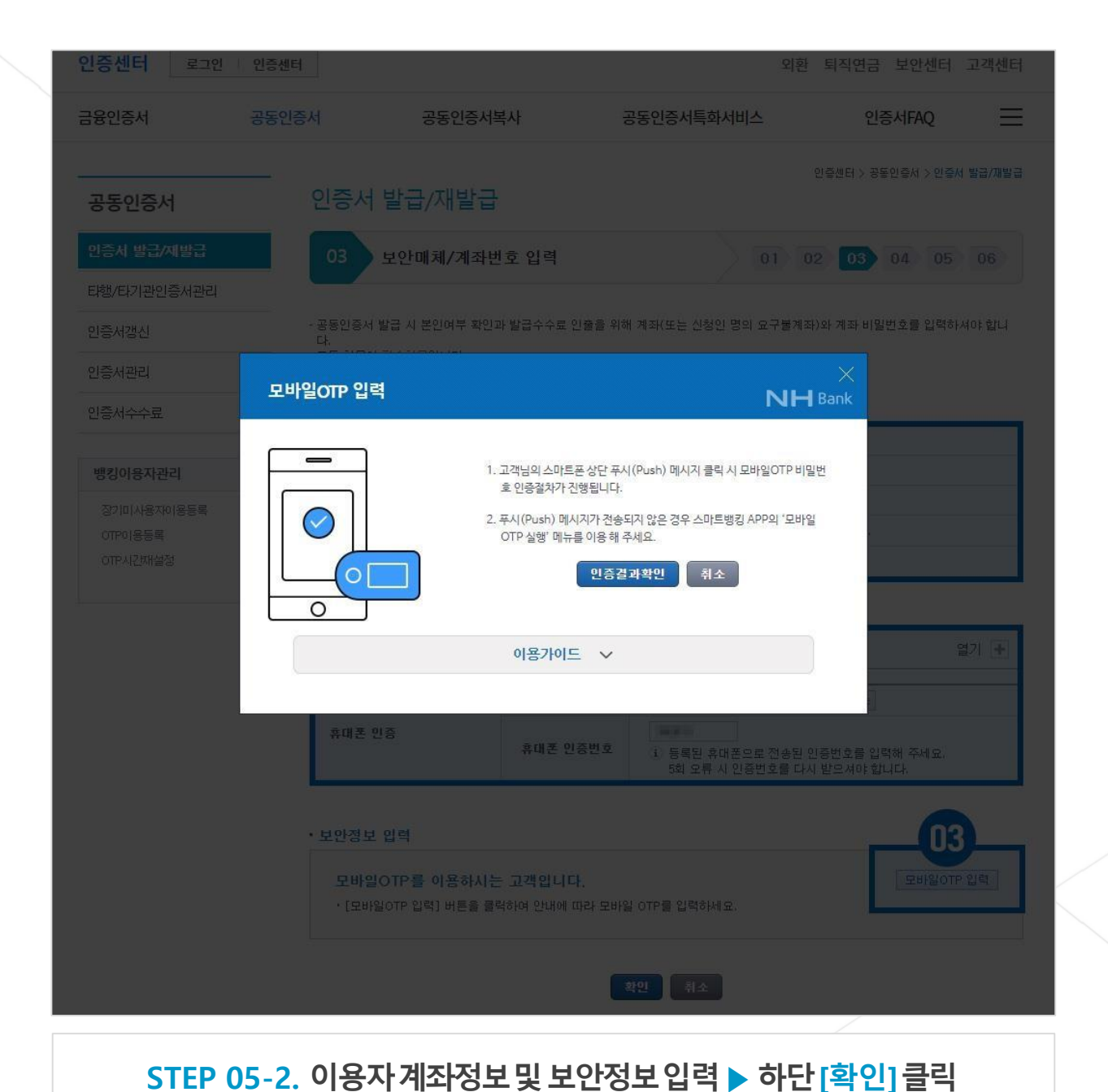

OTP 비밀번호 입력후 페이지하단 [인증결과확인] 버튼 클릭

**보안카드사용자**의 경우 보안카드정보입력

![](_page_12_Picture_1.jpeg)

| <b>융인증서</b> | 공동인증. | 서 공동안                                                                         | 민증서복사                                  | 공동인증서특화서비스                                               | 인증서FAQ                           |
|-------------|-------|-------------------------------------------------------------------------------|----------------------------------------|----------------------------------------------------------|----------------------------------|
| 공동인증서       |       | 인증서 발급/재                                                                      | 발급                                     |                                                          | 인증센터 > 공동인증서 > 인증서 <b>발급/재</b> 빌 |
| 인증서 발급/재발급  |       | 03 보안매체/2                                                                     | 계좌번호 입력                                | 01 0                                                     | 02 03 04 05 06                   |
| 타행/타기관인증서관리 |       |                                                                               |                                        |                                                          |                                  |
| 인증서갱신       |       | - 공동인증서 발급 시 본인여 <sup>:</sup>                                                 | 부 확인과 발급수수료 인출을 위                      | 해 계좌(또는 신청인 명의 요구불계조                                     | 바)와 계좌 비밀번호를 입력하셔야 합니            |
| 인증서관리       |       | 니.<br>- 모든 항목이 <mark>필수항목</mark> 입니다<br>- 인증서 유효기간 동안은 수:<br>- CMS계좌는 수수료 계좌로 | 나.<br>수료 추가부담없이 재발급됩니다<br>등록하실 수 없습니다. | i.                                                       |                                  |
| 인증서수수료      |       |                                                                               |                                        |                                                          |                                  |
|             |       | 인증서 종류                                                                        | 범용                                     |                                                          |                                  |
| 뱅킹이용자관리     | Ø     | 이용자 ID                                                                        |                                        |                                                          |                                  |
| 장기미사용자이용등록  |       | 주민등록번호                                                                        | (00.01) - mercent                      |                                                          |                                  |
| OTP미용등록     |       | 계좌번호                                                                          | 100000                                 | □ 마우스입력기 (1) '-'를 빼고                                     | 입력하세요.                           |
| OTP시간재설정    |       | 계 <mark>좌 비밀번</mark> 호                                                        | ••••                                   | 우스입력기 (1) 숫자 4자리를 입력히                                    | 세요.                              |
|             |       | 해외체류인증서비스                                                                     |                                        |                                                          |                                  |
|             |       | 현재 고객님께서 해외에                                                                  | 있는 경우 출국조회를 하여 인                       |                                                          | 다. 열기 🛨                          |
|             |       |                                                                               | 휴대폰 번호                                 | 010 휴대폰으로 인                                              | 증번호 전송                           |
|             |       | 휴대폰 인증                                                                        | 휴대폰 인증번호                               | <ol> <li>등록된 휴대폰으로 전송된 (<br/>5회 오류 시 인증번호를 다/</li> </ol> | 인증번호를 입력해 주세요.<br>\ 받으셔야 합니다.    |
|             |       | 보안정보 입력                                                                       |                                        |                                                          |                                  |
|             |       | 모바일OTP 비밀번<br>• 다음 업무를 진행해 주                                                  | 호가 정상적으로 입력되었<br>세요.                   | 것습니다.                                                    |                                  |
|             |       |                                                                               | 04                                     | 확인 취소                                                    |                                  |
|             |       |                                                                               |                                        | 10                                                       |                                  |

04 모바일OTP 인증후 [확인] 버튼클릭

※ **보안카드사용자**의 경우**보안카드정보**입력

| 01 | <b>출금예정수수료확인</b> 및 고객정보 <b>- 이메일주소/전화번호-</b> 입력 |
|----|-------------------------------------------------|
| 02 | 페이지하단 <b>[확인]</b> 버튼클릭                          |

#### STEP 06. 출금예정수수료확인및고객정보입력 ▶ 하단[확인]클릭

|             | 공동인증   | 정 공동인령                                                                                     | 동서복사                                 | 공동인증서특화서비스                    | 스 인형       | 증서FAQ          |
|-------------|--------|--------------------------------------------------------------------------------------------|--------------------------------------|-------------------------------|------------|----------------|
| 공동인증서       |        | 인증서 발급/재빌                                                                                  | ·급                                   |                               | 인증센터 > 공   | 동인증서 > 인증서 발급/ |
| 인증서 발급/재발급  |        | 04 고객정보입력                                                                                  | 1                                    | $\geq$                        | 01 02 03   | 04 05 06       |
| 타행/타기관인증서관리 | l      |                                                                                            |                                      |                               |            |                |
| 인증서갱신       |        | >은행/보험용 공동인증서 재<br>· 인증서의 유효기간이 30일 이나                                                     | <mark>발급 안내</mark><br>배일 경우에는 신규발급이니 | 난 갱신발급 처리됩니다.                 |            |                |
| 인증서관리       |        | • 고객정보 입력                                                                                  |                                      |                               |            |                |
| 인증서수수료      |        | <ul> <li>- 한국정보인증에서 인증서를 빌</li> <li>- 입력한 내용은 인증기관에 제공</li> <li>- ✓ 은 필수항목 입니다.</li> </ul> | 급받기 위한 신상정보를 입<br>응되는 정보로 농협 고객정!    | 』력해 주십시오.<br>보 변경이 필요할 경우 별도로 | 리신청해야 합니다. |                |
| 뱅킹이용자관리     | Ø      | ✓ 성명                                                                                       | 1001                                 |                               |            |                |
| 장기미사용자이용등록  |        | E-mail 주소                                                                                  |                                      | @ nate.com                    | 네이트 🗸      |                |
| OTP이용등록     |        | ✓ 전화번호                                                                                     | 032 🗸 -                              | 801 - 1018                    |            |                |
| OTP시간재설정    |        | • 인증서를 발급 받으시겠습니까                                                                          | ?                                    |                               |            |                |
|             |        |                                                                                            | 02                                   | 확인 취소                         |            |                |
|             |        |                                                                                            |                                      |                               |            |                |
|             | 고객의소대전 | 사인권] 고객신                                                                                   | 사서영                                  | 킨터넷뱅킹오뉴애클                     | 영입점찾기      | 에스             |

![](_page_13_Picture_4.jpeg)

![](_page_14_Picture_1.jpeg)

| 금융인증서                                                                                     | 공동인증서                              | 공동인증서복사                                      | 공동인증서특화서비스                                                                                                    | 인증서FAQ                                   | ÷    |
|-------------------------------------------------------------------------------------------|------------------------------------|----------------------------------------------|----------------------------------------------------------------------------------------------------|------------------------------------------|------|
| 공동인증서                                                                                     | <br>인증시                            | † 발급/재발급                                     |                                                                                                    | 인증센터 > 공동인증서 > 인증서 발                     | 급/재빌 |
| 인증서 발급/재발급<br>티햄/타기관인증서관리                                                                 | 05                                 | 인증서 암호 및 저장위치                                | 선정 01                                                                                                    | 02 03 04 05 0                            | 06   |
| 인증서갱신                                                                                     | ・「NH스D                             | ▶ <b>트뱅킹」</b> 이용 고객님은 인증서를 받으                | 2신 후 <b>r인증서 복사」</b> 메뉴에서 인증서를                                                                                                    | 복사(이동)하시기 바랍니다.                          |      |
| 인증서관리                                                                                     | <ul> <li>· 공동인</li> </ul>          | 증서 받기                                        |                                                                                                    |                                          |      |
| 인증서수수료                                                                                    |                                    |                                              |                                                                                                    |                                          |      |
|                                                                                           |                                    |                                              |                                                                                                    |                                          |      |
| 뱅킹이용자관리                                                                                   | 0                                  |                                              |                                                                                                    |                                          |      |
| <b>뱅킹이용자관리</b><br>장기미사용자이용등록                                                              | O                                  |                                              |                                                                                                    |                                          |      |
| 방킹이용자관리<br>장기미사용자이용등록<br>이TP이용등록<br>이TP시간채설정                                              | O                                  | 아래의 '인증서받기' 버                                | 문을 누르시면 <b>말을 두</b> 님의 공동인                                                                                                    | 증서가 발급됩니다.                               |      |
| 뱅킹이용자관리       장기미사용자이용등록       0TP이용등록       0TP시간재설정                                     | 0                                  | 아래의 '민증서받기' 버                                |                                                                                                    | 증서가 발급됩니다.                               |      |
| 방킹이용자관리<br>장기미사용자이용등록<br>이TP이용등록<br>○TP지간째설정                                              | 고객의소리[전자민원]                        | 아래의 '민증서받기' 버<br>0<br>고객전자서명                 | 문을 누르시면 문을 분의 공동인<br>인터넷뱅킹오류해결                                                                                                    | 증서가 발급됩니다.<br>영업점찾기 에                    | (스크) |
| 뱅킹이용자관리         장기미사용자이용등록         이TP이용등록         이TP시간재실정         나고신고         보금융상품등록부 | ●<br>고객의소리[전자민원]<br>정보처리방침 신용정보활용차 | 아래의 '인증서받기' 버<br>고객전자서명<br>지 그룹내고객정보제공내역조회 개 | 문을 누르시면 물을 부르시면 물을 부르지 물을 부르지 물을 부르지 물을 | 증서가 발급됩니다.<br>영업점찾기 에<br>() () 계열사/관련사이트 | 트스   |

#### STEP 07-1. 인증서암호및 인증서저장위치선정

안내및 유의사항내용숙지후 페이지중단[인증서받기] 버튼클릭

01

![](_page_15_Picture_1.jpeg)

🖊 여기스터디사이버평생교육원

YEOGISTUDY

![](_page_15_Figure_2.jpeg)

![](_page_16_Picture_1.jpeg)

| ;융인증서                                                           | 공동인증서                                                         | 공동인증서복사                                                                                           | 공동인증서특화서비스                                                | 인종                    | 동서FAQ                 |
|-----------------------------------------------------------------|---------------------------------------------------------------|---------------------------------------------------------------------------------------------------|-----------------------------------------------------------|-----------------------|-----------------------|
| 공동인증서                                                           | 인증서                                                           | ㅓ발급/재발급                                                                                           |                                                           | 인증센터 > 공동             | 인증서 > 인증서 발급/X        |
| 민증서 발급/재발급                                                      | 06                                                            | 인증서 발급 완료                                                                                         | 01                                                        | 02 03                 | 04 05 06              |
| 타행/타기관인증서관리                                                     |                                                               |                                                                                                   |                                                           |                       |                       |
| 인증서갱신                                                           | • 범용 공                                                        | 동민증서가 성공적으로 발급되                                                                                   | <mark>었습니다.</mark><br>경울 과정되다                             |                       |                       |
| 이즐서과리                                                           | 연국성보인<br>- 공동인증시                                              | 고등은 전자적당합에 의하여 그 법식 요<br>네는 온라인상에서 본인임을 확인하는                                                      | ㅋㅋ 기급니다.<br>신분증 및 전자서명의 역할을 하니 타인에                        | 게 정보유출 방지 등           | 관리에 주의를 기울여           |
|                                                                 | 시기 바람!                                                        | LICH                                                                                              |                                                           |                       |                       |
|                                                                 | 시기 바랍                                                         |                                                                                                   | The state                                                 |                       |                       |
| 인증서수수료                                                          | 시기 바람<br>· 스마트컨<br>· 「NH스미                                    | 니다.<br><mark>폰 민증서 복사 (PC -&gt; 스마트</mark><br><b>토뱅킹」</b> 이용은 발급/재발급 받으신                          | <b>폰) 안내</b><br>인증서를 스마트폰에 복사하여야만 이용                      | 이 가능합니다. 인증서          | 1를 받으신 후 <b>「인증</b>   |
| 인증서수수료<br>뱅킹이용자관리                                               | 시기 바람<br>• 스마트린<br>- 「NH스미<br>복사」 메년                          | 니다.<br>또 민증서 복사 (PC -> 스마트<br>토트뱅킹」 이용은 발급/재발급 받으신<br>뉴에서 인증서를 스마트폰으로 내보내.                        | 폰) 안내<br>인증서를 스마트폰에 복사하여야만 이용<br>시기 바랍니다. 인증서 복사          | 이 가능합니다. 인증서          | i를 받으신 후 <b>r인증</b> . |
| 인증서수수료<br>행킹이용자관리<br>장기미사용자이용등록                                 | 시기 바랍<br>• 스마트린<br>• 「NH스미<br>복사」 메위                          | 니다.<br>폰 인증서 복사 (PC -> 스마트<br>바트뱅킹」 이용은 발급/재발급 받으신<br>뉴에서 인증서를 스마트폰으로 내보내.                        | 폰) 안내<br>인증서를 스마트폰에 복사하여야만 이용<br>시기 바랍니다. 인증서 복사<br>환료 01 | 이 가능합니다. 인증서          | l를 받으신 후 <b>r인종</b> . |
| 인증서수수료<br>행 <b>킹이용자관리</b><br>장기미사용자이용등록<br>이TP이용등록<br>이TP시25개설정 | 시기 바랍<br>• 스마트국<br>- 「NH스미<br>복사」에                            | 니다.<br>폰 인증서 복사 (PC -> 스마트<br>타트뱅킹」 이용은 발급/재발급 받으신<br>뉴에서 인증서를 스마트폰으로 내보내.                        | 폰) 안내<br>인증서를 스마트폰에 복사하여야만 이용<br>시기 바랍니다. 인증서 복사<br>모르 01 | 이 가능합니다. 인증서          | I를 받으신 후 「민중          |
| 인증서수수료<br>행킹이용자관리<br>장기미사용자이용등록<br>이TP이용등록<br>OTP시간채설정          | 시기 바랍<br>• 스마트린<br>• 「NH스미<br>복사」메 <sup>2</sup>               | 니다.<br><mark>폰 민증서 복사 (PC -&gt; 스마트</mark><br><b>타트뱅킹」</b> 이용은 발급/재발급 받으신<br>뉴에서 인증서를 스마트폰으로 내보내. | 폰) 안내<br>인증서를 스마트폰에 복사하여야만 이용<br>시기 바랍니다. 인증서 복사          | 이 가능합니다. 인증서          | 를 받으신 후 <b>「인종</b>    |
| 인증서수수료<br>뱅킹이용자관리<br>장기미사용자이용등록<br>이TP이운등록<br>OTP시간채실정          | 시기 바랍<br>• 스마트린<br>- 「NH스미<br>복사」메 <sup>2</sup>               | 니다.<br>본 민증서 복사 (PC -> 스마트<br>바트뱅킹」 이용은 발급/재발급 받으신<br>뉴에서 인증서를 스마트폰으로 내보대.                        | 폰) 안내<br>인증서를 스마트폰에 복사하여야만 이용<br>시기 바랍니다. 인증서 복사<br>환료 01 | 이 가능합니다. 인증서          | 를 받으신 후 <b>「인종</b>    |
| 인증서수수료<br>뱅킹이용자관리<br>장기미사용자이용등록<br>이TP이용등록<br>OTP시간채설정          | 시기 바랍<br>• 스마트큐<br>- 「NH스미<br>복사』 메 <sup>2</sup>              | 니다.<br>본 민증서 복사 (PC -> 스마트<br>부트뱅킹」 이용은 발급/재발급 받으신<br>뉴에서 인증서를 스마트폰으로 내보대.                        | 폰) 안내<br>인증서를 스마트폰에 복사하여야만 이용<br>시기 바랍니다. 인증서 복사<br>환료 01 | 이 가능합니다. 인증서          | i를 받으신 후 『인증          |
| 인증서수수료<br><b>뱅킹이용자관리</b><br>장기미사용자이용등록<br>이TP시간채설정<br>·고신고 고격   | 시기 바랍<br>• 스마트린<br>- 「NH스미<br>복사」메 <sup>2</sup><br>책의소리[전자민원] | 니다.<br>또 인증서 복사 (PC -> 스마트<br>바트뱅킹」 이용은 발급/재발급 받으신<br>뉴에서 인증서를 스마트폰으로 내보대.<br>고객전자서명              | 폰) 안내<br>인증서를 스마트폰에 복사하여야만 이용<br>시기 바랍니다. 인증서 복사<br>환료 01 | 이 가능합니다. 인증서<br>영업점찾기 | i를 받으신 후 『민종<br>에스:   |

#### STEP 08. 공동인증서발급완료! 페이지중앙[완료] 클릭

01

#### 페이지중앙**[완료]** 버튼클릭